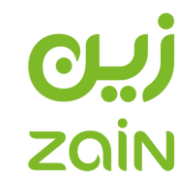

## **Vendor Registration Guide**

# Mobile Telecommunication Company Zain KSA

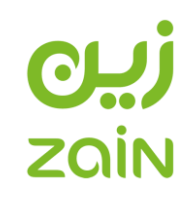

| Table of | Contents |
|----------|----------|
|----------|----------|

| Step 1: Access Link for Vendor Registration              |
|----------------------------------------------------------|
| Step 2: Prospective Supplier Registration                |
| A. Prospective Supplier Registration: Basic Information4 |
| Company Details                                          |
| Contact Information5                                     |
| Prospective Supplier Registration: Company Details6      |
| Step 3: Address Creation                                 |
| Address Book                                             |
| A. Existing Contact Modification                         |
| B. Creating New Contact Person:                          |
| Step 5: Business Classification Certifications           |
| Official Document Upload12                               |
| Mandatory documents for Local Companies12                |
| Optional documents for Local Companies13                 |
| Mandatory documents for Overseas Companies14             |
| Optional documents for Overseas Companies14              |
| Step 6: Products and Services                            |
| Vendor Registration Review and Approval                  |
| Contact Information                                      |

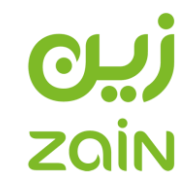

#### **Step 1: Access Link for Vendor Registration**

- 1. Vendor Registration link https://sa.zain.com/en/vendors-management
- 2. Please carefully review the information provided in the link.
- 3. Click on "Access Vendor Management System."
- 4. Proceed by clicking on "Register."

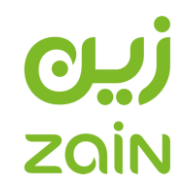

## Step 2: Prospective Supplier Registration

A. Prospective Supplier Registration: Basic Information

| ZOIN i Supplier Portal                                                                                 |                    |                 |
|----------------------------------------------------------------------------------------------------|--------------------|-----------------|
|                                                                                                    | Basic Information  | Company Details |
| Prospective Supplier Registration                                                                      |                    |                 |
| Indicates required field                                                                               |                    |                 |
| Company Details                                                                                        |                    |                 |
| Personalize "Company Details"<br>At least one CR Number is required to be able to complete the registr | ation request.     |                 |
|                                                                                                    | * Company Name     |                 |
|                                                                                                    | VAT Registration # |                 |
|                                                                                                    | * CR Number.       |                 |
|                                                                                                    | COC Number         |                 |
| Contact Information                                                                                    |                    |                 |
| Personalize "Contact Information"                                                                      |                    |                 |
|                                                                                                    | * Email            |                 |
|                                                                                                    | * First Name       |                 |
|                                                                                                    | * Last Name        |                 |
|                                                                                                    | * Phone Area Code  |                 |
|                                                                                                    | * Mobile Number    |                 |
|                                                                                                    | Phone Extension    |                 |

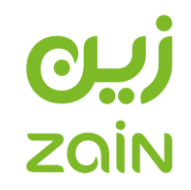

#### **Company Details**

#### 1. Company Name:

Official company name in English as per the Commercial Registration.

#### 2. VAT Registration Number:

Official VAT or Taxpayer number specific to the company, as per the VAT certificate (mandatory if applicable).

#### 3. CR Number:

Official Commercial Registration/Business License/Trading License number specific to the company.

#### 4. CoC Number:

Official Chamber of Commerce number specific to the company (mandatory if applicable).

#### **Contact Information**

#### 1. Email:

Contact person's email address. Mandatory for proper electronic communication.

#### 2. First & Last Name:

Main contact person's first name and last name.

#### 3. Phone Area Code:

Contact person's country phone code.

#### 4. Mobile Number:

Contact person's direct phone number. Considered as the secondary mode of communication.

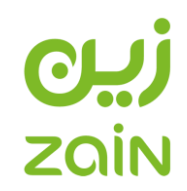

## **Prospective Supplier Registration: Company Details**

| = ZOIN                                                                                                    | iSupplier Portal    |                                                                                                    |               |                    |                 |           | Close         | 1.7        | k - 3 | ₿ <b>_</b> <sup>0</sup> | 4)   Logge  | ed in As <b>Jana.Alzawae</b> |
|----------------------------------------------------------------------------------------------------|---------------------|----------------------------------------------------------------------------------------------------|---------------|--------------------|-----------------|-----------|---------------|------------|-------|-------------------------|-------------|------------------------------|
|                                                                                                    | Basic Information   |                                                                                                    |               |                    | Company Details |           |               |            |       | A                       | Attachments |                              |
| Prospective Sup                                                                                                    | plier Registration: | Additional Details                                                                                                    |               |                    |                 |           |               |            |       | Save F                  | or Later Ba | K Step 2 of 3 Next           |
| Instruction text                                                                                                    |                     | Company Name<br>Tax Registration Number<br>COC Number<br>Alternate Supplier Name<br>Note to Buyer<br>Note to Supplier | Test 123113   |                    | 1.              |           |               |            |       |                         |             |                              |
| Address Book                                                                                                    |                     |                                                                                                    |               |                    |                 |           |               |            |       |                         |             |                              |
| At least one entry is requ<br>Create I ••• Address Name No results found. Contact Directory At least one entry is requ | uired.              | Addres                                                                                                    | s Details     |                    | Purpos          | ie        | _             |            | Upda  | ite                     |             | Delete                       |
| Create •••                                                                                                    | Last Name 🛆         | Phone                                                                                                    |               | Email              |                 |           | Requires User | Account    |       |                         | Undate      | Delete                       |
| Jana                                                                                                    | Alzawad             |                                                                                                    | •             |                    |                 |           | ~             |            | -     |                         | /           |                              |
| •••                                                                                                    |                     |                                                                                                    |               |                    |                 |           |               |            |       |                         |             |                              |
| Classification                                                                                                    |                     |                                                                                                    | Туре          | Certificate Number | Certifyir       | ng Agency | E             | Expiration | Date  |                         |             | Attachments                  |
| Commercial Registration                                                                                                | Certificate         |                                                                                                    | Certification |                    |                 |           |               |            |       | 6                       |             | +                            |
| Chamber of Commerce C                                                                                                  | ertificate          |                                                                                                    | Certification |                    |                 |           |               |            |       | 6                       |             | +                            |
| Last Two Years Financial                                                                                               | Statements          |                                                                                                    | Certification |                    |                 |           |               |            |       | i 🐻                     |             | +                            |
| CITC certificate                                                                                                    |                     |                                                                                                    | Certification |                    |                 |           |               |            |       | Ē                       |             | +                            |
| Zakat Certificate                                                                                                    |                     |                                                                                                    | Certification |                    |                 |           |               |            |       | Ċ.                      |             | +                            |

|                                                                                                    |                                 |          |              | Z        | ζ <b>μ</b> ζ<br>αίΝ |
|----------------------------------------------------------------------------------------------------|---------------------------------|----------|--------------|----------|---------------------|
| Value Added Tax Certificate                                                                                                    | Certification                   |          |              | 1.<br>Do | +                   |
| National Address                                                                                                    | Certification                   |          |              | Ė        | +                   |
| Labor Certificate                                                                                                    | Certification                   |          |              | to       | +                   |
| General Organization for Social Insurance Certificate (                                                                                                    | (GOSI) Certification            |          |              | tio      | +                   |
| Human Rights Policy                                                                                                    | Classification                  |          |              | Ü        | +                   |
| Non-Disclosure Undertaking (NDU)                                                                                                    | Classification                  |          |              | Û.       | +                   |
| * Code of Conduct Form                                                                                                    | Classification                  |          |              | tio      | +                   |
| At least one entry is required.                                                                                                    |                                 |          |              |          |                     |
| Products and Services         At least one entry is required.         Create           •••         Code         No results found.                                                                                                    | Products and                    | Services |              |          | Delete              |
| Products and Services At least one entry is required. Create onumber of the service of the service of the servi | Products and                    | Services |              |          | Delete              |
| Products and Services At least one entry is required. Create Code No results found. Curveys Curveys Curves                                                                                                    | Products and<br>Last Updated By | Services | Last Updated |          | Delete              |
| Products and Services At least one entry is required. Create one Code No results found. Curveys Code Curveys Curveys Curveys Curveys Curvey Curvey Cu | Products and<br>Last Updated By | Services | Last Updated |          | Delete<br>Update    |
| Products and Services At least one entry is required. Create I ••• Code No results found. Surveys ••• Subject Vendors Survey                                                                                                    | Products and<br>Last Updated By | Services | Last Updated |          | Delete<br>Update    |

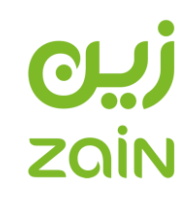

## Step 3: Address Creation

|                            | er Portal    |        | Close | 1 🖈 | ٥ | <b>1</b> <sup>14</sup> | Logged In As JANA.ALZAWAD     |
|----------------------------|--------------|--------|-------|-----|---|------------------------|-------------------------------|
| Create Address             |              |        |       |     |   |                        | Cance <u>i</u> A <u>p</u> ply |
| * Indicates required field |              |        |       |     |   |                        |                               |
| * Address Name             |              |        |       |     |   |                        |                               |
| Country                    | Saudi Arabia | ~      |       |     |   |                        |                               |
| * Address Line 1           |              |        |       |     |   |                        |                               |
| Address Line 2             |              |        |       |     |   |                        |                               |
| Address Line 3             |              |        |       |     |   |                        |                               |
| City/Town/Locality         |              |        |       |     |   |                        |                               |
| * Postal Code              |              |        |       |     |   |                        |                               |
| * P.O. Box                 |              |        |       |     |   |                        |                               |
| * Phone Area Code          |              |        |       |     |   |                        |                               |
| * Phone Number             |              |        |       |     |   |                        |                               |
| Address Purpose            |              |        |       |     |   |                        |                               |
| +                          |              |        |       |     |   |                        |                               |
| Purpose                    |              | Remove |       |     |   |                        |                               |
| No results found.          |              |        |       |     |   |                        |                               |

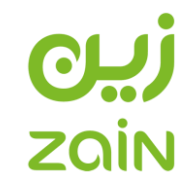

#### Address Book

#### 1. Address Name:

Type of the address being created.

#### 2. Country:

Country of the address location.

#### 3. Address Line 1:

Actual address details.

#### 4. City/Town/Location:

Actual city location.

5. P.O. Box:

Address P.O. Box (mandatory if applicable).

#### 6. Postal Code:

Address Postal Code (mandatory if applicable).

#### 7. Phone Area Code:

Address country phone code

#### 8. Phone Number:

Address direct phone number. Considered as the secondary mode of communication.

#### 9. Email Address:

Address direct email. Mandatory for proper electronic communication with the created address.

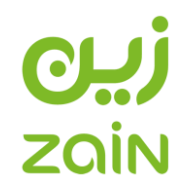

### **Step 4: Contact Directory**

Click on the update icon to add additional information. Please insert (V) next to the first name for our internal records to indicate that it has been verified.

| = zain                                        | iSupplier Portal         |                         |                 | Close | * | ٥ | <b>1</b> <sup>14</sup> | Logged In As JANA.ALZAV |
|-----------------------------------------------|--------------------------|-------------------------|-----------------|-------|---|---|------------------------|-------------------------|
| Update Contact                                |                          |                         |                 |       |   |   |                        | Cance <u>i</u> App      |
| * Indicates required field                    |                          |                         |                 |       |   |   |                        |                         |
|                                               |                          |                         |                 |       |   |   |                        |                         |
| Contact Title                                 | $\checkmark$             | Phone Area C            | 50 50           |       |   |   |                        |                         |
| * First Name                                  | Jana                     | * Mobile Num            | ber             |       |   |   |                        |                         |
| Middle Name                                   |                          | Phone Extens            | ion             |       |   |   |                        |                         |
| " Last Name                                   | Alzawad                  | Alternate Phone Area Co | bde             |       |   |   |                        |                         |
| Alternate Name                                |                          | Alternate Phone Num     | ber             |       |   |   |                        |                         |
| Department                                    |                          |                         |                 |       |   |   |                        |                         |
| * Contact Email                               | ,                        |                         |                 |       |   |   |                        |                         |
| URL                                           |                          |                         |                 |       |   |   |                        |                         |
| Contact Purpose                               |                          |                         |                 |       |   |   |                        |                         |
| +…                                            |                          |                         |                 |       |   |   |                        |                         |
| Purpose                                       |                          |                         | Remove          |       |   |   |                        |                         |
| No results found.                             |                          |                         |                 |       |   |   |                        |                         |
| Ø <b>™ "Please cho</b><br>Supplier User Accou | ose one purpose f<br>unt | for this contact"       |                 |       |   |   |                        |                         |
| Create User Account                           | For The Contact          |                         |                 |       |   |   |                        |                         |
| Addresses For the C                           | Contact                  |                         |                 |       |   |   |                        |                         |
| + …                                           |                          |                         |                 |       |   |   |                        |                         |
| Address Name                                  |                          |                         | Address Details |       |   |   |                        | Remove                  |
| No results found.                             |                          |                         |                 |       |   |   |                        |                         |
| <b>⊘ </b> ∎₽ "Please choo                     | ose one address n        | name for this contact"  |                 |       |   |   |                        |                         |

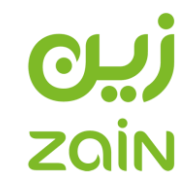

#### A. Existing Contact Modification

1. Job Title:

Contact person's job title.

2. Department:

Contact person's department.

#### 3. Contact Purpose:

Functional communication purpose of the contact person.

#### 4. Addresses for the Contact:

Registered addresses (from step 3) linked to the contact person.

#### B. Creating New Contact Person:

#### 1- Mandatory Information:

First Name, Last Name, Job Title, Department, Contact Email, Phone Area Code, Phone Number, Contact Purpose, Addresses for the Contact.

#### 2- Supplier User Account:

Check the box if the contact person should be granted access and modification privileges. An unchecked box means the contact person will be added to the vendor profile without access to the iSupplier Portal.

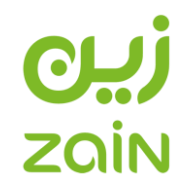

#### **Step 5: Business Classification Certifications**

#### **Business Classifications**

| •••                                                          |                |                    |                   |                            |             |        |       |
|--------------------------------------------------------------|----------------|--------------------|-------------------|----------------------------|-------------|--------|-------|
| Classification                                               | Туре           | Certificate Number | Certifying Agency | Expiration Date            |             | Attach | ments |
| Commercial Registration Certificate                          | Certification  |                    |                   |                            | Ē           |        | +     |
| Chamber of Commerce Certificate                              | Certification  |                    |                   |                            | i.e.        |        | 1+1   |
| Last Two Years Financial Statements                          | Certification  |                    | Add Attachmen     | t                          |             | ×      | +     |
| CITC certificate                                             | Certification  |                    | Attachment Type   | File ~                     |             |        | +     |
| Zakat Certificate                                            | Certification  |                    | Title             |                            |             |        | +     |
| Value Added Tax Certificate                                  | Certification  |                    |                   |                            |             | 1.     | +     |
| National Address                                             | Certification  |                    | Category<br>*File | Choose File No file chosen |             |        | +     |
| Labor Certificate                                            | Certification  |                    |                   |                            |             |        | +     |
| General Organization for Social Insurance Certificate (GOSI) | Certification  |                    |                   | Cancel                     | Add Another | Apply  | +     |
| * Human Rights Policy                                        | Classification |                    |                   |                            | tio -       |        | +     |
| * Non-Disclosure Undertaking (NDU)                           | Classification |                    |                   |                            | Č0          |        | +     |
| * Code of Conduct Form                                       | Classification |                    |                   |                            | i.          |        | +     |

#### **Official Document Upload**

<u>Note:</u> Uploaded documents must be valid, as they will be used for all contractual business agreements between both parties. Please ensure to fill out the certificate numbers and their expiration dates. Mandatory documents marked with an asterisk (\*) indicate that you can't submit your registration for approval without uploading them. Vendor registration approval is contingent on uploading all mandatory documents as specified below.

#### Mandatory documents for Local Companies

- 1. Commercial Registration Certification
- 2. Chamber of Commerce Certification

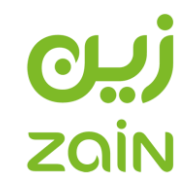

- 3. CITIC Certificate for local companies specialized in Communications and Technology.
- 4. Zakat Certificate
- 5. VAT or Tax Certificate
- 6. GOSI Certificate
- 7. National Address Certificate
- 8. Official IBAN letter stamped by the bank
- Non-Disclosure Undertaking (NDU)\*. This is a mandatory requirement and the document is available on the registration link. The system would require a certificate number and you can write NDU and for the expiry date write any date and put the year 9999.
- 10. Human Rights Policy. This is a mandatory requirement and the document is available on the registration link. The system would require a certificate number and you can write HRP and for he expiry date of this form is 3 years from the date it was signed.
- 11. Supplier Code of Conduct. This is a mandatory requirement and the document is available on the registration link. The system would require a certificate number and you can write SCC and for the expiry date of this form is 3 years from the date it was signed.
- 12. Company Profile

#### **Optional documents for Local Companies**

1. Last Two Years Financial Statements (Whenever Available)

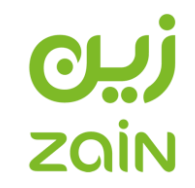

#### Mandatory documents for Overseas Companies

- 1. Commercial Registration/ Business License or Trading License Certification
- 2. Chamber of Commerce Certification, if applicable
- 3. VAT or Tax Certificate
- 4. Official IBAN letter stamped by the bank
- Non-Disclosure Undertaking (NDU)\*. This is a mandatory requirement, and the document is available on the registration link. The system would require a certificate number, and you can write NDU, and for the expiry date, write any date and put the year 9999.
- 6. Human Rights Policy\*. This is a mandatory requirement, and the document is available on the registration link. The system would require a certificate number, and you can write HRP, and the expiry date for this form is 3 years from the date it was signed.
- 7. Supplier Code of Conduct\*. This is a mandatory requirement, and the document is available on the registration link. The system would require a certificate number, and you can write SCC, and the expiry date for this form is 3 years from the date it was signed.
- 8. Company Profile

#### **Optional documents for Overseas Companies**

1. Last Two Years Financial Statements (Whenever Available)

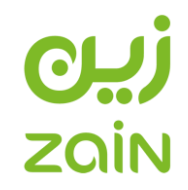

#### **Step 6: Products and Services**

#### Note 1: Products and Services Categories must be chosen according to the company's specialty and area of expertise.

Note 2: All applicable Products and Services for the company must be checked to maximize business opportunities with Zain KSA.

| Suppliers                             | Administration                                               |                                              |                     |            |     |
|---------------------------------------|--------------------------------------------------------------|----------------------------------------------|---------------------|------------|-----|
| Home                                  | Supplier User Management                                     |                                              |                     |            |     |
| Suppliers:<br>Add P                   | Home > Prospective Supplier Registrations > New Supplier     | Request >                                    |                     | Cancel App | bly |
| <ul><li>Brows</li><li>Seach</li></ul> | e All Products & Services<br>n for Specific Code and Product |                                              |                     |            |     |
| •••                                   |                                                              |                                              |                     | Rows 21 to | 50  |
| Code                                  |                                                              | Products and Services                        | View Sub-Categories | Applicable |     |
| Civil Work                            | s.Telecommunication towers                                   | Civil Works.Telecommunication towers         |                     |            |     |
| Civil Work                            | s.Waste disposal                                             | Civil Works.Waste disposal                   |                     |            |     |
| Civil Work                            | s.Window & door                                              | Civil Works.Window & door                    |                     |            |     |
| Computer                              | and laptop accessories                                       | Computer and laptop accessories              |                     |            |     |
| Consultar                             | ncy.Cloud services consulting                                | Consultancy.Cloud services consulting        |                     |            |     |
| Consultar                             | ncy.Design consulting                                        | Consultancy.Design consulting                |                     |            |     |
| Consultar                             | ncy.HR consulting                                            | Consultancy.HR consulting                    |                     |            |     |
| Consultar                             | ncy.IT consulting                                            | Consultancy.IT consulting                    |                     |            |     |
| Consultar                             | ncy.Legal consulting                                         | Consultancy.Legal consulting                 |                     |            |     |
| Consultar                             | ncy.Strategy & mgmt consulting                               | Consultancy.Strategy & management consulting |                     |            |     |
|                                       |                                                              |                                              |                     |            |     |

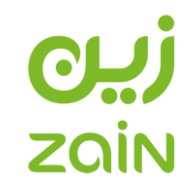

#### **Vendor Registration Review and Approval**

Upon submission of your vendor registration for approval, our Vendor Management team will meticulously review the submission. Any feedback or remarks will be communicated through the Portal to the designated email address provided during registration. Once all registration requirements are satisfactorily met, our team will send you a pre-qualification questionnaire, which should be completed within a specified timeframe.

Upon the successful completion of all requirements and the pre-qualification questionnaire, our Vendor Management team will approve your registration, creating a supplier account in Zain KSA iSupplier portal. It's important to note that the ERP system may take up to 24 hours to activate a new user. As a result, immediate login access may not be available after vendor registration approval. However, this issue will be automatically resolved within a few hours.

#### **Contact Information**

If you require further assistance or information, please do not hesitate to contact the Vendor Management team at VM@sa.zain.com.